# LIRE UN LIVRE NUMÉRIQUE DANS BAOBAB

Nous vous conseillons d'installer cette nouvelle application pour la lecture de nos livres numériques sur votre smartphone ou votre tablette.

Les **BD** au format Epub fixed layout sont lisibles sur Baobab. Pour les **BD** au format PDF, il est préférable d'utiliser Aldiko ou Adobe Digital Editions.

## **Etape 1 Configurer l'application Baobab**

A l'ouverture de l'application **Baobab**, vous arrivez sur l'écran ci-dessous. Nous allons maintenant ajouter les médiathèques de Massy dans l'application pour synchroniser vos prêts de livres numériques. Pour cela, allez d'abord dans le menu en haut à gauche de l'application.

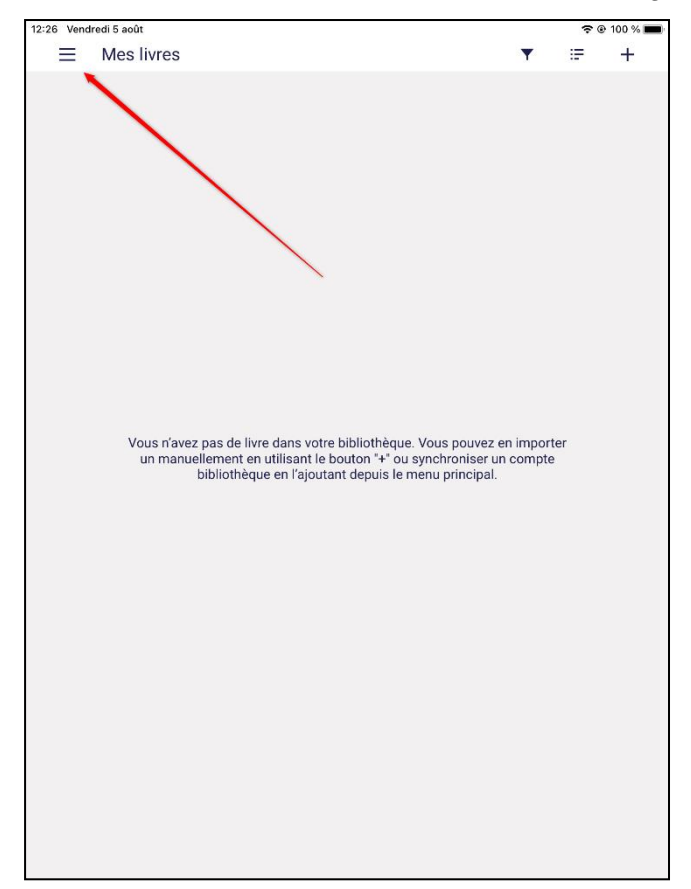

Appuyez sur « Ajouter un compte bibliothèque ».

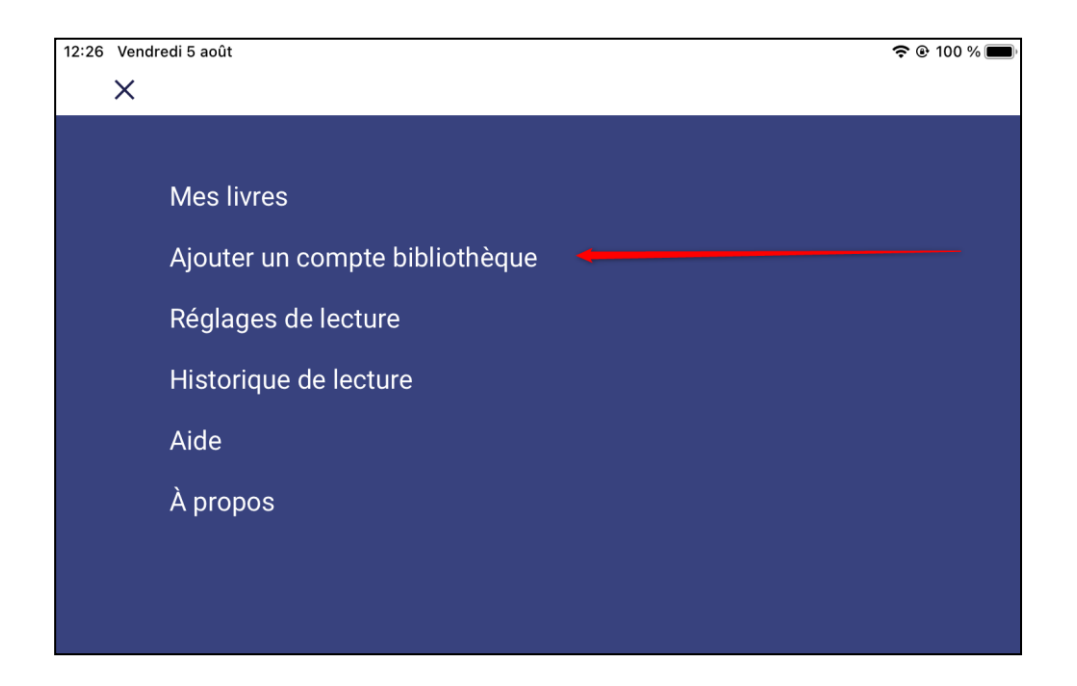

Une barre de recherche s'ouvre. Tapez « **Massy** » et appuyez sur « **Rechercher** ». Vous voyez alors apparaître deux résultats : « Médiathèque Hélène Oudoux – Massy » et « Médiathèque Jean Cocteau – Massy ». Choisissez votre médiathèque préférée en appuyant dessus. Votre choix n'aura aucune incidence pour la suite.

| 12:26 Ven | dredi 5 août                       | 🗢 🕑 100 % 🔲 |
|-----------|------------------------------------|-------------|
| ÷         | Mes bibliothèques                  |             |
|           | Recherche                          |             |
|           | Massy 🔶                            |             |
|           | Rechercher Plus de critères        |             |
|           | MEDIATHEQUES HELENE OUDOUX - MASSY |             |
|           | 91300 MASSY                        |             |
|           | MEDIATHEQUES JEAN COCTEAU - MASSY  |             |
|           | 91300 MASSY                        |             |

Une fenêtre s'ouvre, saisissez à l'avant-dernière ligne **votre identifiant** (votre numéro de carte à 5 chiffres), puis sur la dernière ligne **votre mot de passe** (qui sera le plus souvent votre date de naissance au format JJMMAAAA, sauf si vous avez changé le mot de passe depuis).

| Bibliothèque                  |                              |  |
|-------------------------------|------------------------------|--|
| MEDIATHEQUES DE L             | A VILLE DE MASSY             |  |
| Adresse                       |                              |  |
| 13 ALLEE ALBERT TH            | DMAS, FRANCE MASSY           |  |
| Identifiant bibliothèque (GLN | )                            |  |
| 3056180060003                 |                              |  |
| Identifiant usager            |                              |  |
| 08000 ┥                       | Numéro de carte à 5 chiffres |  |
| Mot de passe                  |                              |  |
|                               | Mot de passe                 |  |
|                               |                              |  |
| Enregistrer                   |                              |  |
|                               |                              |  |

L'application **Baobab** est maintenant paramétrée pour recevoir les livres empruntés sur le site Internet des Médiathèques de Massy.

# Etape 2 Emprunter un livre numérique

Allez sur le site Internet des Médiathèques de Massy : https://mediatheque.ville-massy.fr/

Appuyez sur « Se connecter », en haut à droite.

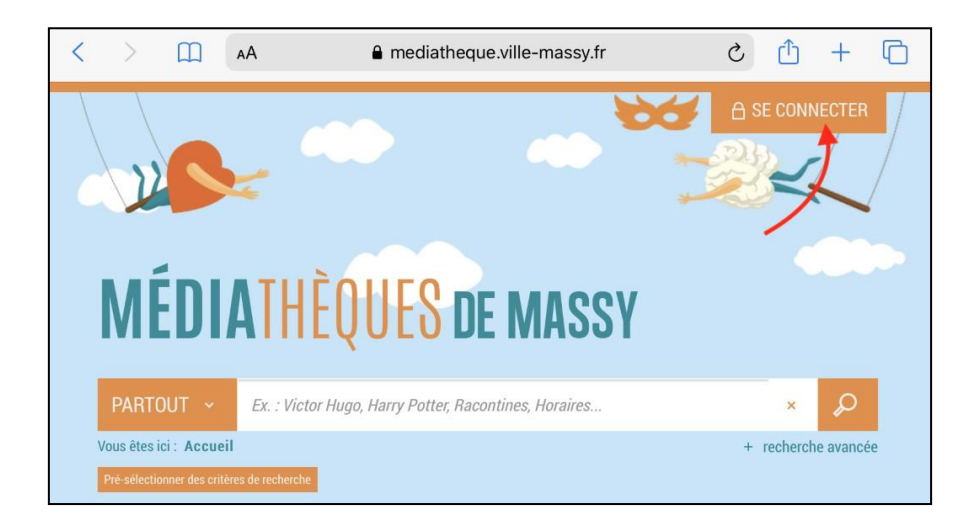

Saisissez ensuite **votre identifiant** (numéro à 5 chiffres sur votre carte de médiathèques) et **votre mot de passe.** 

|                           |                                | 200             | A SE CONNECTER |
|---------------------------|--------------------------------|-----------------|----------------|
| Se connecter              |                                |                 | ×              |
| N° de carte ou pseudo     |                                |                 |                |
| 08000 <b>- Nu</b>         | méro de carte à 5 chiffres     |                 |                |
| Mot de passe (date de nai | ssance : JJMMAAAA)             |                 |                |
| ••••••                    | Date de naissance              | ]               |                |
| Rester connecté           |                                |                 |                |
| v                         | Se connecter                   |                 |                |
|                           | Vous n'avez pas encore de comp | te ? S'inscrire |                |
|                           |                                |                 | _              |

Consultez le catalogue pour trouver un livre numérique. Vous pouvez retrouver l'ensemble des livres numérique en passant par « 100% numérique », puis « Livres Numériques – Ebooks ». Vous pouvez aussi passer par la barre de recherche de notre site si vous cherchez un titre en particulier.

| Partout 🗸               | Ex. : Victor Hugo, Harry Potter, Raconti                                              | ines, Horaires                             | ×                                                |                |  |
|-------------------------|---------------------------------------------------------------------------------------|--------------------------------------------|--------------------------------------------------|----------------|--|
| Vous êtes ici : Accueil |                                                                                       | +                                          | recherche avancée                                |                |  |
| À VOTRE SERVICE         | ! 100% NUMÉRIQUE                                                                      | NOS VIDÉOS & PODCASTS                      | À L'AFFICHE                                      | INSPIREZ-MOI ! |  |
|                         |                                                                                       |                                            |                                                  |                |  |
|                         | <u>LIVRES NUMÉRIQUES - EBOOKS</u>                                                     | <u>.</u>                                   | PRESSE                                           | EN LIGNE       |  |
|                         | Les livres numériques de la médiathèque.<br>Sur tablette et smartphone avec l'applica | . Sur liseuse, ordinateur.<br>tion Baobab. | La presse régionale, nationale à portée de clic! |                |  |
| $\bigcirc$              | BD & MANGAS NUMÉRIQUES                                                                |                                            | VIDÉO Å                                          | A LA DEMANDE   |  |
|                         |                                                                                       |                                            |                                                  |                |  |

Une fois que vous avez trouvé un livre numérique qui vous intéresse, allez sur la fiche détaillée du livre, puis cliquez sur « **Télécharger** ».

| Rangement                                                                                                    | Le rangement pou                                                                                                    | r les Nuls poche                                                                                                    |                                                                                                    | Di                                                                                                    | isponible      |  |
|----------------------------------------------------------------------------------------------------|----------------------------------------------------------------------------------------------------|----------------------------------------------------------------------------------------------------|----------------------------------------------------------------------------------------------------|----------------------------------------------------------------------------------------------------|----------------|--|
| les nuls                                                                                                    | CHAVANNE Philippe, Auteur   MARTEL Héloïse, Auteur                                                                                                    |                                                                                                    |                                                                                                    |                                                                                                    |                |  |
|                                                                                                    | Edité par First - 2016                                                                                                    |                                                                                                    |                                                                                                    |                                                                                                    | () PEOS DIMPOS |  |
| An and a second second | Un guide complet pour une<br>révez d'une maison mieux ra<br>prenez les choses en main<br>s'accumulet-til ? Qu'est-ce q<br>guide, pièce par pièce, du pl<br>cuisine, pour ranger chaque<br>méthodes et des conseils<br>permettre d'être mieux organ | maison mieux rangée, et<br>ngée, mais vous ne savez j<br>Tout d'abord, faites le po<br>ui vous empêche de mieux<br>is petit tiroir à l'espace nu<br>recoin de votre espace d<br>pour que votre rangement<br>isé au quotidien. | pour une meilleure organi<br>pas par où commencer ? Gr<br>int avec vous-même : pour<br>« vous organiser ? Ensuite,<br>nérique, en passant par la<br>e vie. Vous trouverez dans<br>soit efficace et durable, | sation ! Vous<br>râce à ce livre<br>rquoi le bazar<br>l'auteur vous<br>chambre et la<br>s ce livre des<br>et pour vous |                |  |
|                                                                                                    | DESCRIPTION                                                                                                    |                                                                                                    |                                                                                                    |                                                                                                    |                |  |
|                                                                                                    | N° de notice<br>Date de modification<br>Contrat                                                                                                    | 9782412021590<br>15/11/2018<br>LIBRE                                                                                                    |                                                                                                    |                                                                                                    |                |  |
|                                                                                                    | Langue                                                                                                    | français                                                                                                    |                                                                                                    |                                                                                                    |                |  |
|                                                                                                    | EAN de l'offre                                                                                                    | 9782412021590                                                                                                    |                                                                                                    |                                                                                                    |                |  |
|                                                                                                    | Date de publication                                                                                                    | 25/08/2016                                                                                                    |                                                                                                    |                                                                                                    |                |  |
|                                                                                                    | Noter ce document                                                                                                    |                                                                                                    |                                                                                                    |                                                                                                    |                |  |
|                                                                                                    | ☆☆☆☆☆<br>+ nouveau tag                                                                                                    |                                                                                                    |                                                                                                    |                                                                                                    |                |  |
| rocurer le doci                                                                                                    | ument                                                                                                    |                                                                                                    |                                                                                                    |                                                                                                    |                |  |
| RE NUMÉRIQUE                                                                                                    | - 2016                                                                                                    |                                                                                                    |                                                                                                    |                                                                                                    |                |  |
| Format de fichier                                                                                                    | Protection                                                                                                    | Accès restant                                                                                                    | Accès simultané                                                                                                    | Extrait                                                                                                    | 1 Emprunter    |  |
| EPUB<br>Redimensionnable                                                                                                    | Adobe DRM ou LCP                                                                                                    | 16                                                                                                    | 4                                                                                                    | Extrait +                                                                                                    | Télécharger    |  |

Une nouvelle fenêtre s'ouvre pour définir les paramètres de votre emprunt. Pour « Sélectionnez votre application de lecture préférée », choisissez « **Baobab** » dans le menu déroulant.

Puis choisissez votre question secrète et sa réponse (qu'il vous faudra retenir pour pouvoir ouvrir le livre plus tard). Attention à l'utilisation des majuscules et des caractères accentués. Puis appuyez une nouvelle fois sur le bouton « Télécharger ».

| Téléchargement de 'Gâteaux de mamie inratables'                                                                                                    | × |
|----------------------------------------------------------------------------------------------------|---|
| <ul> <li>① Vous pouvez emprunter jusqu'à 4 titres en simultané (avec possibilité de restitution anticipée) et jusqu'à 8 titres par mois</li> <li><sup>(A)</sup> Vous avez 2 prêts en cours et avez effectué 0 prêt ce mois-ci.</li> <li>③ Durée de prêt : 28 jours</li> </ul> |   |
| Utiliser mes préférences de lecture pour le téléchargement Baobab<br>1.<br>Sélectionnez votre application de lecture préférée                                                                                                    |   |
| Baobab • • • • • • • • • • • • • • • • • •                                                                                                    |   |
| Quel est le nom de jeune fille de votre mère ?         Réponse :            Z         Mémoriser mes choix pour les prochains téléchargements                                                                                                    | > |
| Annuler Télécharge                                                                                                    | , |

Votre ordinateur, votre tablette ou votre smartphone vont alors télécharger un fichier dont le nom fini par « .lcpl ». Vous pouvez le supprimer car nous n'en aurons pas besoin pour la suite.

# Etape 3 Ouvrir un livre numérique dans l'application Baobab

Transference de livre dans votre bibliothèque. Vous pouvez en importer un manuellement en utiliant le bolion "\*" ou synchroniser un compte

Ouvrez l'application **Baobab**, puis allez dans le menu.

Appuyez ensuite sur « Ma bibliothèque ».

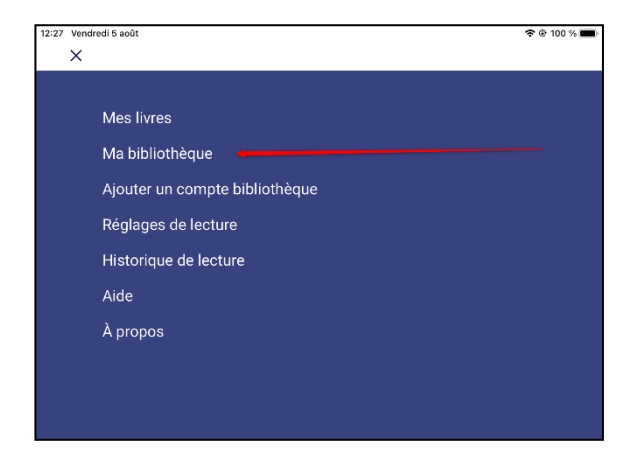

#### Enfin, appuyez sur « Récupérer mes prêts ».

| 🗢 🕑 100 % 🔳 |  |  |
|-------------|--|--|
|             |  |  |
|             |  |  |
|             |  |  |
|             |  |  |
|             |  |  |
|             |  |  |

Vous retrouverez tous vos emprunts sur la page d'accueil de Baobab. Lors de la première ouverture d'un livre numérique, la réponse à votre question secrète vous sera demandée.

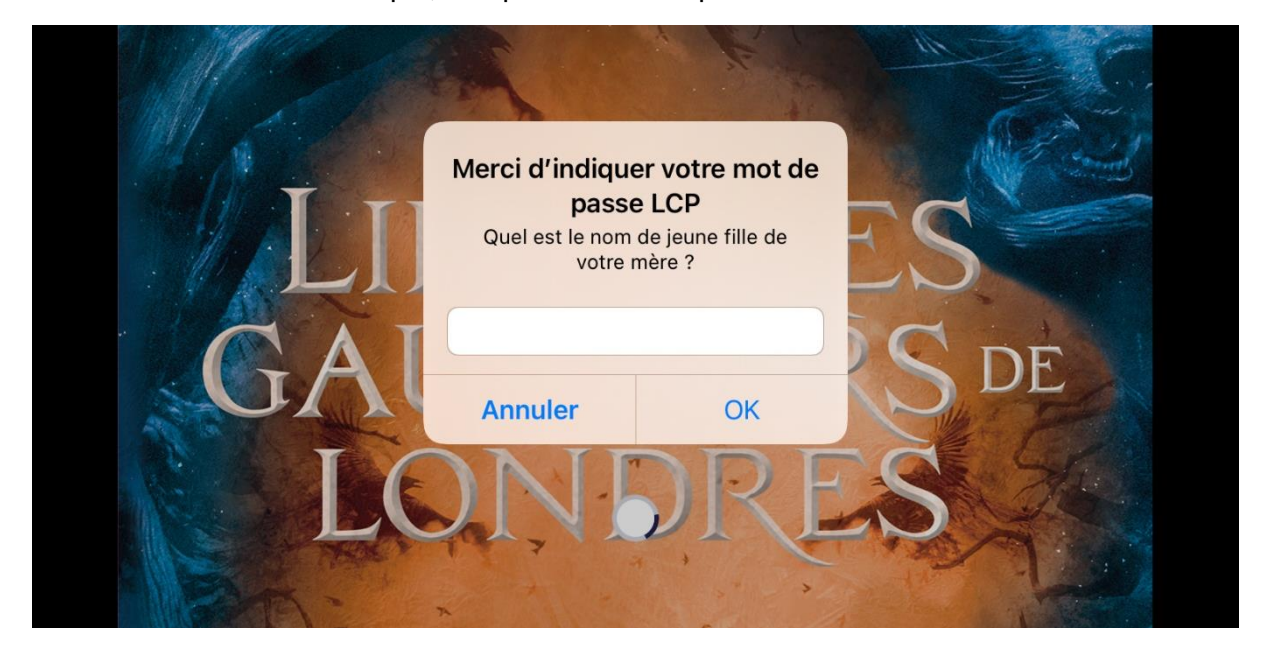

Saisir votre réponse et appuyer sur « OK ».

Vous pouvez maintenant lire votre livre sur l'application.

Bon à savoir : A chaque fois que vous ouvrirez l'application pour reprendre votre lecture, il **peut s'écouler quelques secondes avant que le livre n'apparaisse en entier**, le temps qu'il se recharge. Par défaut, l'application vous fera reprendre la lecture à la dernière page lue.

## Etape 4 Rendre un livre numérique emprunté dans l'application Baobab

Le retour de vos livres se fait automatiquement au bout de 28 jours.

Si vous le terminez avant ce délai, vous pouvez le **restituer de manière anticipée**, pour que quelqu'un d'autre puisse en profiter. Cela vous permet aussi d'en emprunter un autre. Vous pouvez emprunter jusqu'à **4 titres en simultané**, et jusqu'à **8 titres par mois.** 

Sur l'écran principal de Baobab, appuyez longuement sur le livre que vous voulez rendre. Des options vont s'ouvrir. Appuyez sur « **Informations** ».

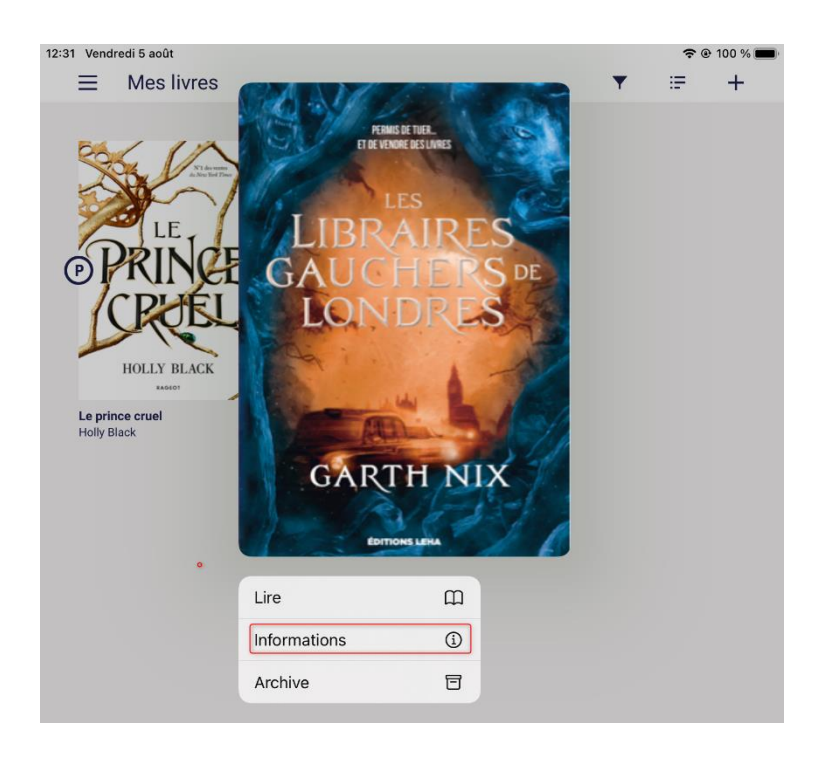

Appuyer ensuite sur « Restituer maintenant ».

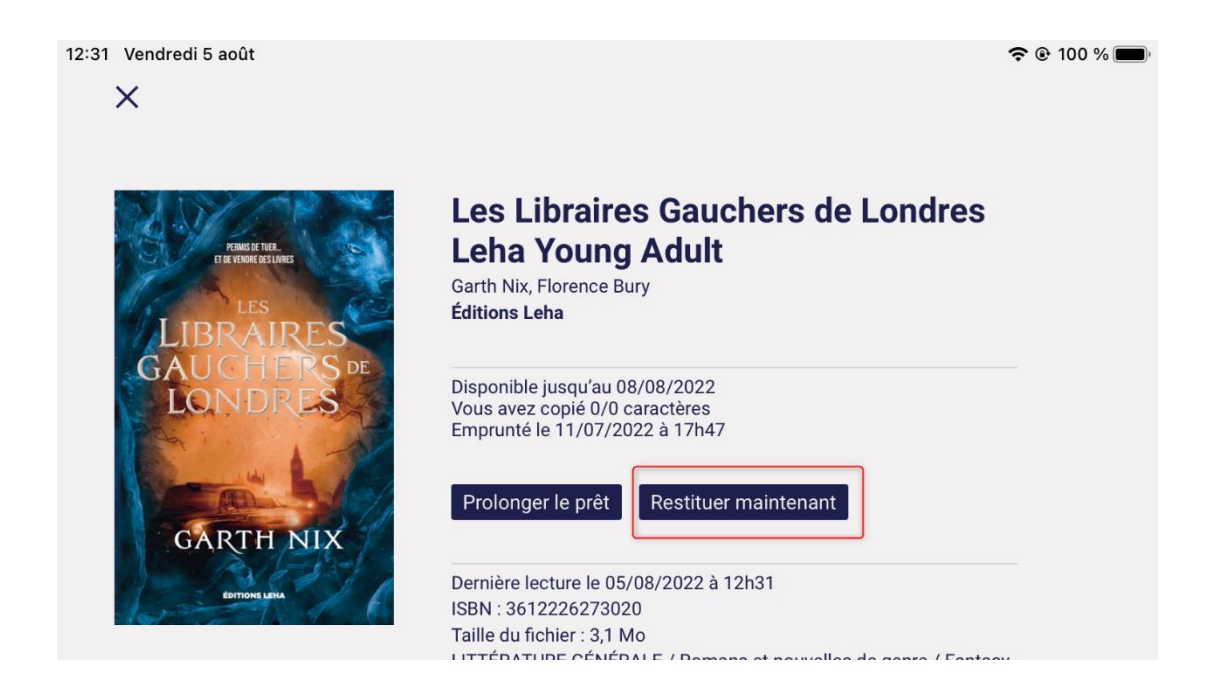

Un message vous demande de confirmer le retour.

Appuyer sur « Restituer la publication ».

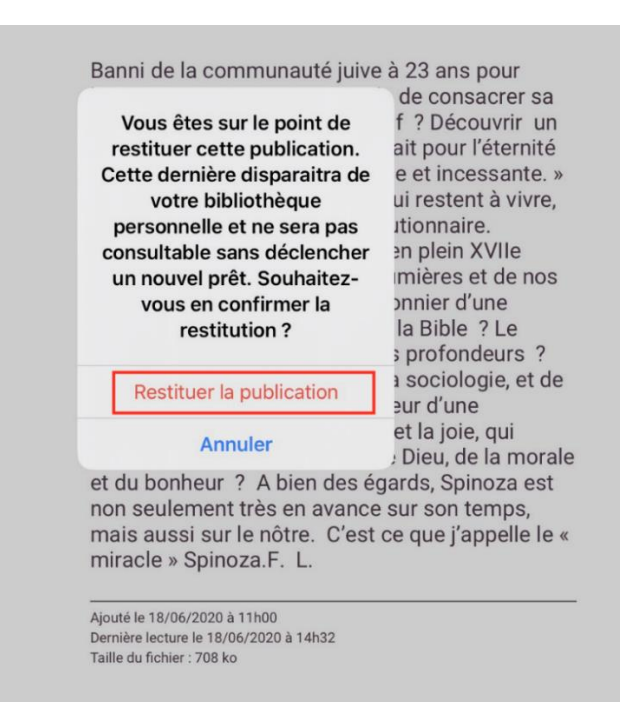

Dans quelques minutes, le retour sera enregistré, le livre numérique emprunté disparaîtra de l'application **Baobab** et de votre compte lecteur sur le site Internet des médiathèques de Massy.